## MyOPAC 画面のカスタマイズ —データベースの ID パスワードを見やすくできます—

MyOPAC では各コンテンツの領域の広さや表示順の変更が可能です。「ポータルページ設定画面」から使いやすいように表示を変更してください。

## MyOPAC にログインして、画面右上の「個人設定」をクリックしてください。

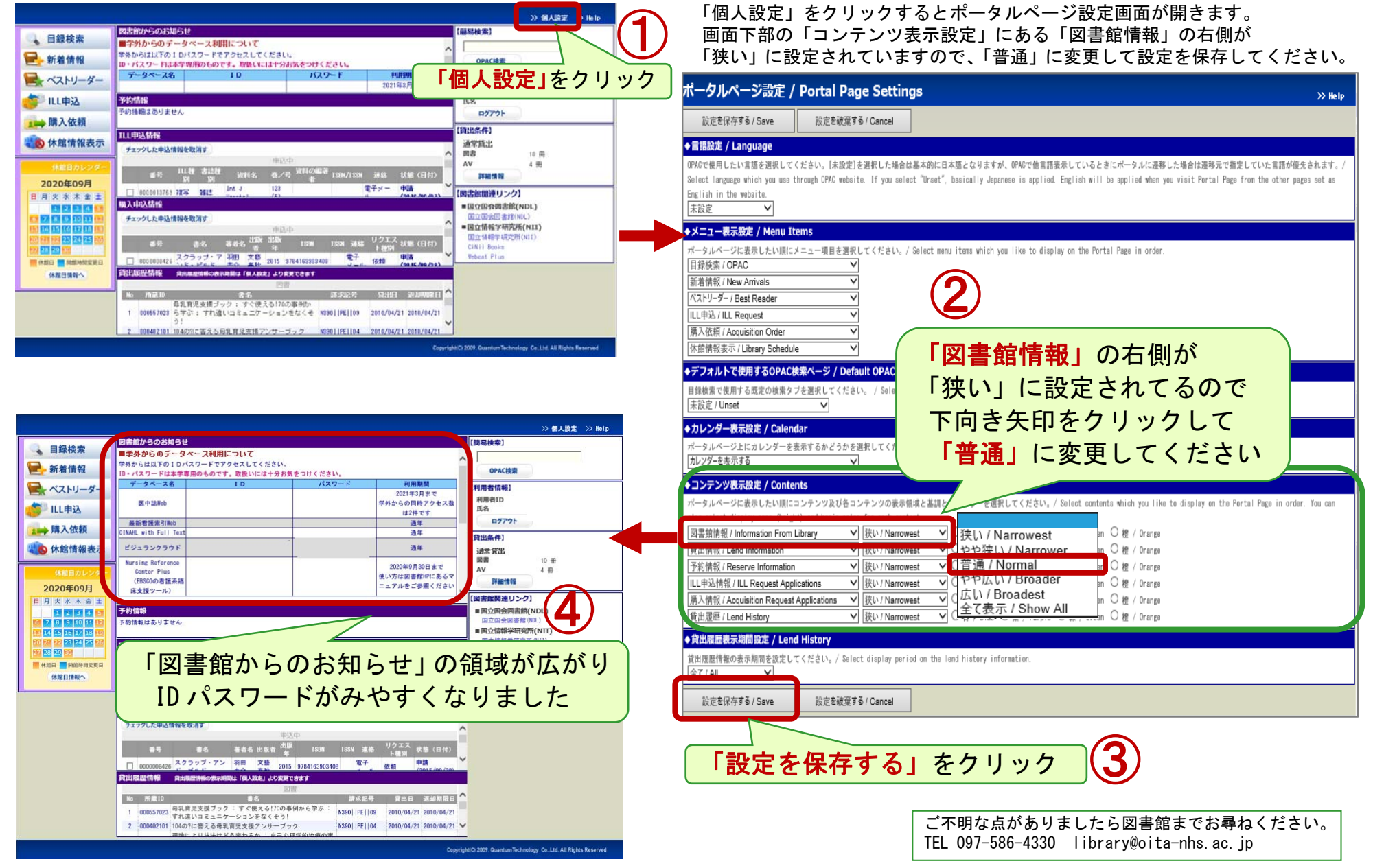